Version 1.0

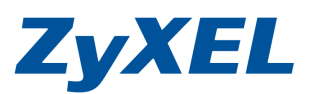

ZyWALL USG 50-H GRE Tunnel 設定 (兩端固定 IP)

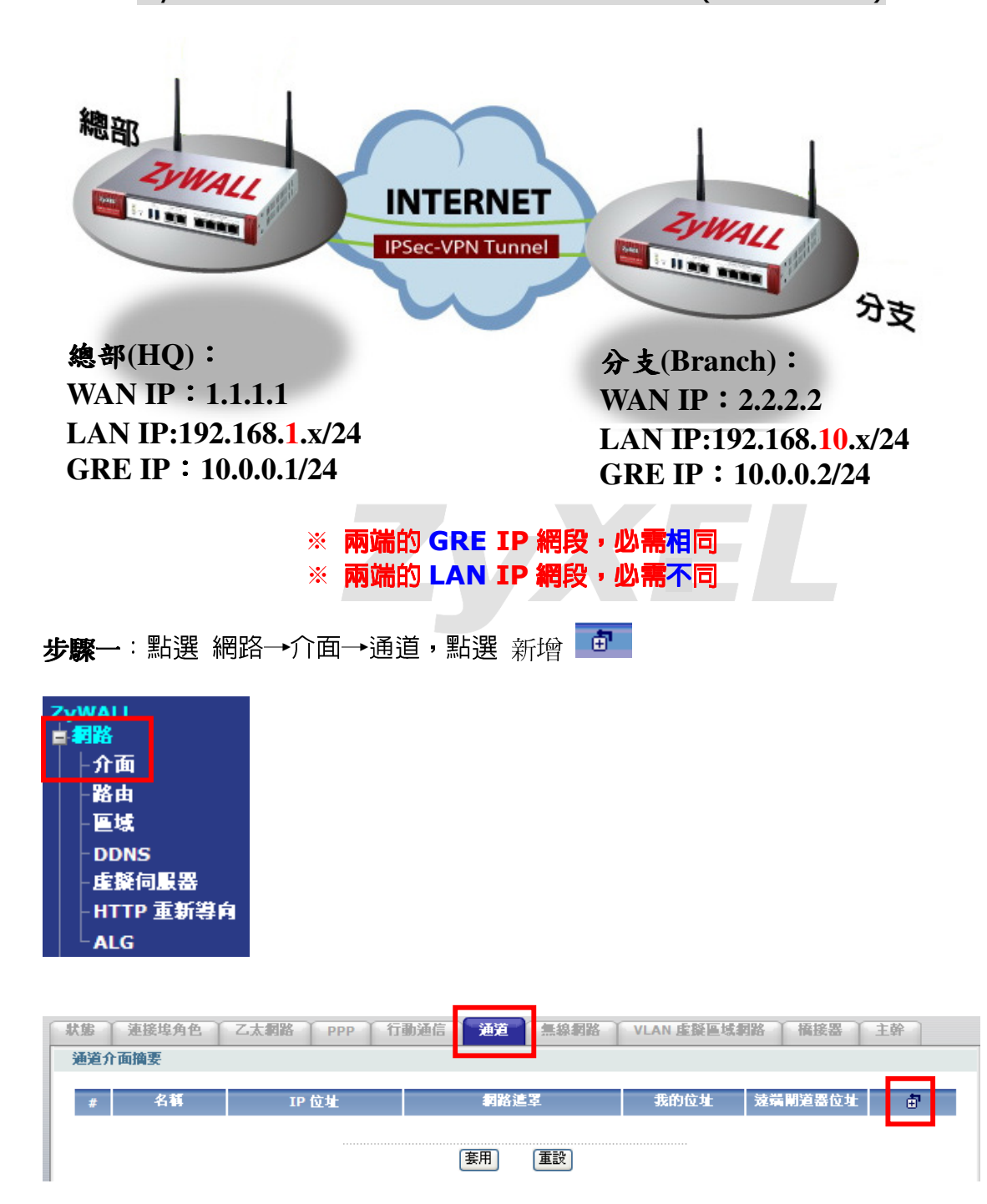

Version 1.0

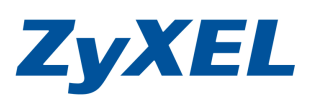

步驟二:設定Tunnel 規則

● **啓用**設定

❷ 區域選擇 LAN1

## HQ 設定

❸ IP 位址設定 10.0.0.1;子網路遮罩 255.255.255.0

④ 我的位址,設定自己的 WAN IP,選擇介面 wan1 遠端閘道器位址,設定遠端的 WAN IP: 2.2.2.2

## Branch 設定

- ❸ IP 位址設定 10.0.0.2;子網路遮罩 255.255.255.0
- ④ 我的位址,設定自己的 WAN IP,選擇介面 wan1 遠端閘道器位址,設定遠端的 WAN IP: 1.1.1.1

| 一般設定                                                |                                                                  |
|-----------------------------------------------------|------------------------------------------------------------------|
| ✓ 啓用                                                |                                                                  |
| 介面屬性                                                |                                                                  |
| 介面名稱<br>區域<br>通道模式                                  | tunnel0<br>LAN1 V<br>GRE                                         |
| IP 位址指派                                             |                                                                  |
| IP 位址<br>子網路遮罩<br>度量資訊                              | 10.0.0.1       255.255.255.0       0       (0-15)                |
| 開道設定                                                |                                                                  |
| 我的位址<br>● 介面<br>● IP 位址<br>遠端閘道器位址                  | wan1  2.2.2.2                                                    |
| 介面參數                                                | ● 通路                                                             |
| 輸出頻寬<br>輸入頻寬                                        | 1048576 kbps<br>1048576 kbps                                     |
| 連線檢查                                                |                                                                  |
| 啓用連線檢查<br>檢查方式<br>檢查週期<br>檢查等候時間<br>檢查失敗容限<br>檢查此位址 | icmp V<br>30 (5-30 秒)<br>5 (1-10 秒)<br>5 (1-10)<br>(網域名稱或 IP 位址) |
| 相關設定                                                |                                                                  |
| 將此介面新增至 主幹 尤許廣域網路負載平衡。                              |                                                                  |
| 設定 <u>策略路由</u> 📧                                    | ● 按下 <b>確定</b><br><sup>確定</sup> 取消                               |

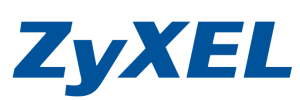

Version 1.0

| 状態 う                                                                                                    | 連接埠角色                                                                                                    | s r z                                                                       | 太網路                                                                                                    | PPP 行動通信                                                                                                    | 通道                                                                                                    | 無線網                                                                                                   | 路 VLA                                                                  | N 虛擬區域網路                                                                                                    | 橋接器                                                                                                    | 主幹                                                                                                    |
|----------------------------------------------------------------------------------------------------|----------------------------------------------------------------------------------------------------|-----------------------------------------------------------------------------|----------------------------------------------------------------------------------------------------|----------------------------------------------------------------------------------------------------|----------------------------------------------------------------------------------------------------|----------------------------------------------------------------------------------------------------|------------------------------------------------------------------------|----------------------------------------------------------------------------------------------------|----------------------------------------------------------------------------------------------------|----------------------------------------------------------------------------------------------------|
| 通道介面                                                                                                    | 摘要                                                                                                    |                                                                             |                                                                                                    |                                                                                                    |                                                                                                    |                                                                                                    |                                                                        |                                                                                                    |                                                                                                    |                                                                                                    |
|                                                                                                    | <i>h</i> 19                                                                                                    | _                                                                           |                                                                                                    |                                                                                                    | 100 A                                                                                                    |                                                                                                    | 4                                                                      | сары аз                                                                                                    | 4 883年10 14-11                                                                                                    |                                                                                                    |
| #                                                                                                    | 名稱                                                                                                    |                                                                             | IP 位:                                                                                                    | ±                                                                                                    | 利格)                                                                                                    | EŦ.                                                                                                   | 3.                                                                     | 知何难 違い                                                                                                    | 青削追番位址                                                                                                    |                                                                                                    |
| 1 tur                                                                                                    | nnel0                                                                                                    | 10                                                                          | 0.0.0.1                                                                                                    | 255.2                                                                                                    | 255.255.0                                                                                                    |                                                                                                    | wan1                                                                   | 2.2.                                                                                                    | 2.2                                                                                                    | 9 🗗 🔟                                                                                                    |
|                                                                                                    |                                                                                                    |                                                                             |                                                                                                    |                                                                                                    | ( <b>——</b>                                                                                                    |                                                                                                    |                                                                        |                                                                                                    |                                                                                                    |                                                                                                    |
|                                                                                                    |                                                                                                    |                                                                             |                                                                                                    |                                                                                                    | 套用                                                                                                    | 重設                                                                                                    |                                                                        |                                                                                                    |                                                                                                    |                                                                                                    |
| 步驟三                                                                                                    | :設定                                                                                                    | 宇策                                                                          | \$路由規                                                                                                    | 间,網路-                                                                                                    | →路由                                                                                                    |                                                                                                    |                                                                        |                                                                                                    |                                                                                                    |                                                                                                    |
| · .                                                                                                    | 12/2                                                                                                    |                                                                             |                                                                                                    |                                                                                                    | PHE                                                                                                    |                                                                                                    |                                                                        |                                                                                                    |                                                                                                    |                                                                                                    |
| 204/41                                                                                                    |                                                                                                    |                                                                             |                                                                                                    |                                                                                                    |                                                                                                    |                                                                                                    |                                                                        |                                                                                                    |                                                                                                    |                                                                                                    |
|                                                                                                    | L                                                                                                    |                                                                             |                                                                                                    |                                                                                                    |                                                                                                    |                                                                                                    |                                                                        |                                                                                                    |                                                                                                    |                                                                                                    |
| L. <b>.</b> ∂.7                                                                                                    | =                                                                                                    |                                                                             |                                                                                                    |                                                                                                    |                                                                                                    |                                                                                                    |                                                                        |                                                                                                    |                                                                                                    |                                                                                                    |
|                                                                                                    |                                                                                                    |                                                                             |                                                                                                    |                                                                                                    |                                                                                                    |                                                                                                    |                                                                        |                                                                                                    |                                                                                                    |                                                                                                    |
| 一路日                                                                                                    | 1                                                                                                    |                                                                             |                                                                                                    |                                                                                                    |                                                                                                    |                                                                                                    |                                                                        |                                                                                                    |                                                                                                    |                                                                                                    |
| - <b>E</b> t                                                                                                    | £                                                                                                    |                                                                             |                                                                                                    |                                                                                                    |                                                                                                    |                                                                                                    |                                                                        |                                                                                                    |                                                                                                    |                                                                                                    |
| DD                                                                                                    | NS                                                                                                    |                                                                             |                                                                                                    |                                                                                                    |                                                                                                    |                                                                                                    |                                                                        |                                                                                                    |                                                                                                    |                                                                                                    |
| - <u></u>                                                                                                    | 和服器                                                                                                    | ł                                                                           |                                                                                                    |                                                                                                    |                                                                                                    |                                                                                                    |                                                                        |                                                                                                    |                                                                                                    |                                                                                                    |
| -нт                                                                                                    | TP 重新                                                                                                    | 導向                                                                          |                                                                                                    |                                                                                                    |                                                                                                    |                                                                                                    |                                                                        |                                                                                                    |                                                                                                    |                                                                                                    |
|                                                                                                    | 2                                                                                                    |                                                                             |                                                                                                    |                                                                                                    |                                                                                                    |                                                                                                    |                                                                        |                                                                                                    |                                                                                                    |                                                                                                    |
| AL                                                                                                    |                                                                                                    |                                                                             |                                                                                                    |                                                                                                    |                                                                                                    |                                                                                                    |                                                                        |                                                                                                    |                                                                                                    |                                                                                                    |
|                                                                                                    |                                                                                                    |                                                                             |                                                                                                    |                                                                                                    |                                                                                                    |                                                                                                    |                                                                        |                                                                                                    |                                                                                                    |                                                                                                    |
| 策略路由                                                                                                    | 靜態路由                                                                                                    | RIP                                                                         | OSPF                                                                                                    |                                                                                                    |                                                                                                    |                                                                                                    |                                                                        |                                                                                                    |                                                                                                    |                                                                                                    |
| 頻寬管理總                                                                                                    |                                                                                                    |                                                                             |                                                                                                    |                                                                                                    |                                                                                                    |                                                                                                    |                                                                        |                                                                                                    |                                                                                                    |                                                                                                    |
| ■ 啓田 B\\                                                                                                    | (M                                                                                                    |                                                                             |                                                                                                    |                                                                                                    |                                                                                                    |                                                                                                    |                                                                        |                                                                                                    |                                                                                                    |                                                                                                    |
|                                                                                                    | 1.1                                                                                                    |                                                                             |                                                                                                    |                                                                                                    |                                                                                                    |                                                                                                    |                                                                        |                                                                                                    |                                                                                                    |                                                                                                    |
| = P 1 -                                                                                                    |                                                                                                    |                                                                             |                                                                                                    |                                                                                                    |                                                                                                    |                                                                                                    |                                                                        |                                                                                                    |                                                                                                    |                                                                                                    |
| 設定                                                                                                    |                                                                                                    |                                                                             |                                                                                                    |                                                                                                    |                                                                                                    |                                                                                                    |                                                                        |                                                                                                    |                                                                                                    |                                                                                                    |
| 設正<br>總連線數目:                                                                                                    | 4                                                                                                    | 丙洋                                                                          | 本道                                                                                                    | 日めan  nsco∎4735                                                                                                    | 30 🗸 毎頁                                                                                                    | 夏連線數                                                                                                  | DSCD 23                                                                | 頁                                                                                                    | 面: [1] <b>五</b> 1                                                                                                    |                                                                                                    |
| 設定<br>總連線數目:<br># 使用者<br>1 any                                                                                                    | 4<br>抹程                                                                                                    | 内送<br>lan1                                                                  | 來源<br>LAN1 SUBNET                                                                                                    | 目的 DSCP 代碼<br>any any                                                                                                    | 30 V 毎頁<br>最務<br>any V                                                                                                    | 東連線数<br>下個羅點<br>WAN TRUNK                                                                             | DSCP 標誌<br>preserve                                                    | 頁<br>來源網路位社參評<br>outgoing-interface                                                                                                    | 面: 【 【 】 1<br>類寬監控程式<br>0                                                                                                    |                                                                                                    |
| 設定<br>総連線數目:<br># <u>(使用者</u><br>1 any<br>2 any                                                                                                    | 4<br>抹程<br>none<br>none                                                                                                    | 內送<br>lan1<br>lan2                                                          | 來源<br>LAN1_SUBNET<br>LAN2_SUBNET                                                                                                    | 目的 DSCP代碼<br>any any<br>any any                                                                                                    | 30 💙 毎頁<br>最務<br>any V<br>any V                                                                                                    | T連線數<br>下個提點<br>WAN_TRUNK<br>WAN_TRUNK                                                                | DSCP 標誌<br>preserve<br>preserve                                        | 頁<br>來源朝路位址傳譯<br>outgoing-interface<br>outgoing-interface                                                                                                    | 面: 【 《 】<br>新寫監控程式<br>0<br>0                                                                                                    | \$ \$'\$ \$ m                                                                                                    |
| 設定<br>総連線數目:<br># △ 使用者<br>1 any<br>2 any<br>3 any                                                                                                    | 4                                                                                                    | 内送<br>lan1<br>lan2<br>dmz                                                   | 来源<br>LAN1_SUBNET<br>LAN2_SUBNET<br>DM2_SUBNET                                                                                                    | 目的 DSCP代碼<br>any any<br>any any<br>any any<br>any any                                                                                                    | 30 V 毎頁<br>服務<br>any V<br>any V                                                                                                    | 軍連線數<br>下個提點<br>WAN_TRUNK<br>WAN_TRUNK<br>WAN_TRUNK<br>WAN_TRUNK                                      | DSCP 標誌<br>preserve<br>preserve<br>preserve<br>preserve                | 頁<br>來源刻路位址特評<br>outgoing-interface<br>outgoing-interface<br>outgoing-interface                                                                                    | 面: 【1】 【1】 】<br>類算陰控程式<br>0<br>0<br>0                                                                                                    | \$ \$'\$ \$' \$'<br>\$ \$'\$ \$'<br>\$ \$'\$ \$'<br>\$                                                                                                    |
| 設定<br>総連線數目:<br># △ 使用者<br>1 any<br>2 any<br>3 any<br>4 any                                                                                                    | 4                                                                                                    | 内送<br>lan1<br>lan2<br>dmz<br>wlan-1-1                                       | 來源<br>LAN1_SUBNET<br>LAN2_SUBNET<br>DM2_SUBNET<br>any                                                                                                    | 目的 DSCP代組<br>any any<br>any any<br>any any<br>any any<br>any any                                                                                                    | 30 V 每頁<br>副数<br>any V<br>any V<br>any V                                                                                                    | <b>〔連線數</b><br>下包提出<br>WAN_TRUNK<br>WAN_TRUNK<br>WAN_TRUNK<br>WAN_TRUNK                               | DSCP 標誌<br>preserve<br>preserve<br>preserve<br>preserve<br>preserve    | 頁<br>來源到路位社會評<br>outgoing-interface<br>outgoing-interface<br>outgoing-interface<br>outgoing-interface                                                              | 面: 【 《 】 1                                                                                                    | ● B' ⊕ m<br>● B' ⊕ m<br>● B' ⊕ m<br>● B' ⊕ m<br>• B' ⊕ m                                                                                                    |
| 設定<br>総連線數目:<br>// 使用者<br>1 any<br>2 any<br>3 any<br>4 any                                                                                                    | 4<br>排程<br>none<br>none<br>none                                                                                                    | 內送<br>lan1<br>lan2<br>dmz<br>wlan-1-1                                       | 来源<br>LAN1_SUBNET<br>LAN2_SUBNET<br>DM2_SUBNET<br>any                                                                                                    | 目的 DSCP代碼<br>any any<br>any any<br>any any<br>any any<br>any any                                                                                                    | 30 V 每頁<br>服務<br>any V<br>any V<br>any V                                                                                                    | 「連線數<br>下包提點<br>WAN_TRUNK<br>WAN_TRUNK<br>WAN_TRUNK                                                   | DSCP 標誌<br>preserve<br>preserve<br>preserve<br>preserve                | 頁<br>來發劇路位其卷手<br>outgoing-interface<br>outgoing-interface<br>outgoing-interface<br>outgoing-interface                                                              | 面: 【 【 】                                                                                                    |                                                                                                    |
| 設定<br>総連線数目:<br># △ 使用者<br>1 any<br>2 any<br>3 any<br>4 any                                                                                                    | 4<br>林程<br>none<br>none<br>none                                                                                                    | 內送<br>lan1<br>lan2<br>dmz<br>wlan-1-1                                       | 来算<br>LAN1_SUBNET<br>LAN2_SUBNET<br>DM2_SUBNET<br>any                                                                                                    | 目的 DSCP 代碼<br>any any<br>any any<br>any any<br>any any<br>any any                                                                                                    | 30 V 每頁<br>服務<br>any V<br>any V<br>any V<br>any V                                                                                                    | 『連線数<br>下個環點<br>WAN_TRUNK<br>WAN_TRUNK<br>WAN_TRUNK<br>WAN_TRUNK<br>重設                                | DSCP 標誌<br>preserve<br>preserve<br>preserve<br>preserve                | 頁<br>來說刻給位其卷譯<br>outgoing-interface<br>outgoing-interface<br>outgoing-interface<br>outgoing-interface                                                              | 面: 【 《 《 1                                                                                                    | ● K' ₽ m<br>● K' ₽ m<br>● K' ₽ m                                                                                                    |
| 読定<br>総連線数目:<br>(現用者)<br>1 any<br>2 any<br>3 any<br>4 any                                                                                                    | 4<br>##<br>none<br>none<br>none                                                                                                    | 内送<br>lan1<br>lan2<br>dmz<br>wlan-1-1                                       | 水算<br>LAN1_SUBNET<br>LAN2_SUBNET<br>DM2_SUBNET<br>any                                                                                                    | 目的 DSCP代碼<br>any any<br>any any<br>any any<br>any any<br>any any                                                                                                    | 30 V 每頁<br>副務<br>any V<br>any V<br>any V<br>any V                                                                                                    | 『連線数<br>「直線数<br>WAN_TRUNK<br>WAN_TRUNK<br>WAN_TRUNK<br>(重設)                                           | DSCP 標誌<br>preserve<br>preserve<br>preserve<br>preserve                | 頁<br>來源朝路位址傳譯<br>outgoing-interface<br>outgoing-interface<br>outgoing-interface                                                                                    | 而: 【 《 】<br>朝寬監控程式<br>0<br>0<br>0<br>0                                                                                                    |                                                                                                    |
| x     x                                                                                                    | 4<br>none<br>none<br>none<br>none<br>: 訳C足                                                                                                    | 内送<br>lan1<br>lan2<br>dmz<br>wlan-1-1                                       | 来算<br>LAN1_SUBNET<br>LAN2_SUBNET<br>DM2_SUBNET<br>any<br>各路由規                                                                                                    | 日的 DSCP代碼<br>any any<br>any any<br>any any<br>any any<br>any any                                                                                                    | 30 V 每頁<br>副務<br>any V<br>any V<br>any V<br>any V                                                                                                    | 『連線數<br>下員踏點<br>WAN_TRUNK<br>WAN_TRUNK<br>WAN_TRUNK<br>WAN_TRUNK<br>(重設)                              | DSCP 標誌<br>preserve<br>preserve<br>preserve<br>preserve                | 頁<br>來讓朝路位址傳譯<br>outgoing-interface<br>outgoing-interface<br>outgoing-interface                                                                                    | 面: 【 《 《 1<br>新宜監控程式<br>0<br>0<br>0<br>0                                                                                                    | •         •         •         •         •         •         •         •         •         •         •         •         •         •         •         •         •         •         •         •         •         •         •         •         •         •         •         •         •         •         •         •         •         •         •         •         •         •         •         •         •         •         •         •         •         •         •         •         •         •         •         •         •         •         •         •         •         •         •         •         •         •         •         •         •         •         •         •         •         •         •         •         •         •         •         •         •         •         •         •         •         •         •         •         •         •         •         •         •         •         •         •         •         •         •         •         •         •         •         •         •         •         •         •         •         •         • |
| x     x                                                                                                    | 4<br>none<br>none<br>none<br>none<br>: 設定                                                                                                    | 內送<br>lan1<br>lan2<br>dmz<br>wlan-1-1                                       | 来源<br>LAN1_SUBNET<br>LAN2_SUBNET<br>DM2_SUBNET<br>any<br>各路由規                                                                                                    | 目的 DSCP 代碼<br>any any<br>any any<br>any any<br>any any<br>any any                                                                                                    | 30 ▼ 毎頁<br>■                                                                                                    | T連線數<br>T回躍點<br>WAN_TRUNK<br>WAN_TRUNK<br>WAN_TRUNK<br>I重設<br>定                                       | DSCP 標誌<br>preserve<br>preserve<br>preserve<br>preserve                | 頁<br>來源朝路位址傳譯<br>outgoing-interface<br>outgoing-interface<br>outgoing-interface                                                                                    | 面: 【 《 】                                                                                                    | ● B, 5 m<br>● B, 5 m<br>● B, 5 m<br>● B, 5 m                                                                                                    |
|                                                                                                    | 4<br>none<br>none<br>none<br>none<br>: 設定<br>設定                                                                                                    | 內送<br>lan1<br>lan2<br>dmz<br>wlan-1-1<br>E策略                                | <sup>來該</sup><br>LAN1_SUBNET<br>LAN2_SUBNET<br>DM2_SUBNET<br>any<br>各路由規                                                                                                    | 目的 DSCP 代碼<br>any any<br>any any<br>any any<br>any any<br>any any                                                                                                    | 30 V 每頁<br>最務<br>any V<br>any V<br>any V<br>any V                                                                                                    | E连绕数<br>下個躍點<br>WAN_TRUNK<br>WAN_TRUNK<br>WAN_TRUNK<br>重設<br>定                                        | DSCP 標誌<br>preserve<br>preserve<br>preserve<br>preserve                | 頁<br>來源刻路位址傳譯<br>outgoing-interface<br>outgoing-interface<br>outgoing-interface                                                                                    | 面: 【 《 】                                                                                                    | ● K, Ĉ @<br>● K, Ĉ @<br>● K, Ĉ @<br>● K, Ĉ @<br>■                                                                                                    |
| with a my     with a my     with a                                                                                                    | 4<br>none<br>none<br>none<br>none<br>: 設定<br>選選                                                                                                    | 内送<br>lan1<br>lan2<br>dmz<br>wlan-1-1<br>E策略                                | 来源<br>LAN1_SUBNET<br>LAN2_SUBNET<br>DM2_SUBNET<br>any<br>各路由規                                                                                                    | 目的 DSCP代码<br>any any<br>any any<br>any any<br>any any<br>any any                                                                                                    | 30 V 每頁<br>副数<br>any V<br>any V<br>any V<br>T<br>要用                                                                                                    | T/直接線数<br>T/回接動<br>WAN_TRUNK<br>WAN_TRUNK<br>WAN_TRUNK<br>(重設)<br>定<br>箱                              | DSCP 標誌<br>preserve<br>preserve<br>preserve<br>preserve                | 頁<br>來源對路位址傳譯<br>outgoing-interface<br>outgoing-interface<br>outgoing-interface                                                                                    | 面: 【 《 《 1<br>創館監控程式<br>0<br>0<br>0<br>0<br>0                                                                                                    | <ul> <li>● B, ⊕ m</li> <li>● B, ⊕ m</li> <li>● B, ⊕ m</li> <li>● B, ⊕ m</li> <li>● B, ⊕ m</li> <li>● B, ⊕ m</li> <li>● B, ⊕ m</li> </ul>                                                                                                    |
| ★ ▲ 使用者<br>1 any<br>2 any<br>3 any<br>4 any ● 啓用<br>3 内送<br>4 Q 設                                                                                                    | 4<br><b>J</b><br>none<br>none<br>none<br>none<br>こ<br>設定<br>澤<br><b>こ</b>                                                                                                    | 内送<br>lan1<br>lan2<br>dmz<br>wlan-1-1<br>E策略<br>lan1                        | 来源<br>LAN1_SUBNET<br>LAN2_SUBNET<br>DM2_SUBNET<br>any<br>各路由規                                                                                                    | 目的 DSCP代码<br>any any<br>any any<br>any any<br>any any<br>any any                                                                                                    | 30 V 每頁<br>any V<br>any V<br>any V<br>any V<br>any V<br>any V<br>Any V                                                                                   | T建線數<br>T包提載<br>WAN_TRUNK<br>WAN_TRUNK<br>WAN_TRUNK<br>(重致)<br>定<br>稱<br>HL-X百开U                      | DSCP 標誌<br>preserve<br>preserve<br>preserve<br>preserve                | 頁<br>來源朝路位址傳弄<br>outgoing-interface<br>outgoing-interface<br>outgoing-interface                                                                                    | 面: 14 4 1<br>新館設設表示<br>0<br>0<br>0                                                                                                    |                                                                                                    |
| ★E 總連線數目: 1 any 2 any 3 any 4 any 5 驟四 5 驟四 6 内没 7 段次 8 日於                                                                                                    | 4<br>株電<br>none<br>none<br>none<br>none<br>こ<br>設定<br>指<br>で<br>い<br>の<br>の<br>の<br>の<br>の<br>の<br>の<br>の<br>の<br>の<br>の<br>の<br>の                                                                                                    | 内達<br>lan1<br>lan2<br>dmz<br>wlan-1-1<br>こ策略<br>lan1<br>異擇                  | <mark>来源</mark><br>LAN1_SUBNET<br>LAN2_SUBNET<br>DM2_SUBNET<br>any<br>各路由規                                                                                                    | 目的 DSCP 代碼<br>any any<br>any any<br>any any<br>any any<br>any any                                                                                                    | 30 ● 毎頁<br>最初<br>any V<br>any V<br>any V<br>any V<br>変用                                                                                                  | T建線數<br>T包建設<br>WAN_TRUNK<br>WAN_TRUNK<br>WAN_TRUNK<br>(重設)<br>定<br>稱<br>址類型                          | DSCP ###<br>preserve<br>preserve<br>preserve<br>RM                     | 頁<br>米彩刻省位址存于<br>outgoing-interface<br>outgoing-interface<br>outgoing-interface<br>outgoing-interface                                                              | 面: ■ ■ 1<br>到京監控者<br>0<br>0<br>0<br>0<br>0                                                                                                    |                                                                                                    |
| ★ C 總連線數目: # △ 使用者 1 any 2 any 3 any 4 any 4 any <b>步驟四</b> D 內定 日 段度 日 段度 日 段度 日 段度 日 段度 日 段度 日 段度 日 日 約                                                                                                    | 4                                                                                                    | 内達<br>lan1<br>lan2<br>dmz<br>wlan-1-1<br>こ策略<br>lan1<br>異擇                  | <mark>来源</mark><br>LAN1_SUBNET<br>LAN2_SUBNET<br>DM2_SUBNET<br>any<br>各路由規<br>RM_10                                                                                                    | 目的 DSCP 代紙<br>any any<br>any any<br>any any<br>any any                                                                                                    | 30 V 每頁<br>最改<br>any V<br>any V<br>any V<br>any V<br>any V<br>至用                                                                                         | T建線數<br>F包建設<br>WAN_TRUNK<br>WAN_TRUNK<br>WAN_TRUNK<br>WAN_TRUNK<br>TEE<br>在                          | DSCP 標誌<br>preserve<br>preserve<br>preserve<br>RM<br>SU                | 頁<br>米菜製設位址有平<br>outgoing-interface<br>outgoing-interface<br>outgoing-interface<br>outgoing-interface                                                              | 面: [4 4 1<br>到寬監控君式<br>0<br>0<br>0<br>0<br>0<br>0                                                                                                    |                                                                                                    |
| ★ CE 總連線數目: 1 any 2 any 3 any 4 any 4 any 5 PP PP PP 2 內定 1 Q 設行 3 類型                                                                                                    | 4<br>味<br>none<br>none<br>none<br>none<br>none<br>記定<br>選選<br>定<br>止<br>…<br>…<br>…<br>…<br>…<br>…<br>…<br>…<br>…<br>…<br>…<br>…<br>…                                                                                                    | 内達<br>lan1<br>dmz<br>wlan-1-1<br>子策略<br>lan1<br>異擇<br>erfa                  | ★算<br>LAN1_SUBNET<br>LAN2_SUBNET<br>DM2_SUBNET<br>any<br>各路由規<br>RM_10<br>CCE                                                                                                    | 目的 DSCP 代碼<br>any any<br>any any<br>any any<br>any any<br>any any                                                                                                    | 30 v 每頁<br>最改<br>any v<br>any v<br>any v<br>any v<br>案用                                                                                                  | T連線数<br>TOTAL<br>WAN_TRUNK<br>WAN_TRUNK<br>WAN_TRUNK<br>WAN_TRUNK<br>TED<br>TE<br>TE<br>K<br>路<br>協憲罩 | DSCP 標誌<br>preserve<br>preserve<br>preserve<br>RM<br>SU<br>192<br>255  | 頁<br>來說朝路位址傳譯<br>outgoing-interface<br>outgoing-interface<br>outgoing-interface<br>outgoing-interface<br>10<br>BNET<br>2.168.10.0<br>5.255.255.0                   | 面: [4] 4 1<br>新宜監控君式<br>0<br>0<br>0<br>0<br>0<br>0                                                                                                    |                                                                                                    |
| wite       (wite       (wite <t< td=""><td>4<br/><b>J</b><br/><b>R</b><br/><b>R</b><br/><b>R</b><br/><b>R</b><br/><b>R</b><br/><b>R</b><br/><b>R</b><br/><b>R</b></td><td>內達<br/>lan1<br/>dmz<br/>wilan-1-1<br/>至策略<br/>lan1<br/>異擇<br/>erfa<br/>nnel</td><td>x<br/>LAN1_SUBNET<br/>LAN2_SUBNET<br/>DMZ_SUBNET<br/>any<br/>各路由規<br/>RM_10<br/>CCE<br/>0</td><td>目的 DSCP 代碼<br/>any any<br/>any any<br/>any any<br/>any any<br/>[][]]</td><td>30 ♥ 毎頁<br/>■33<br/>any V<br/>any V<br/>any V<br/>any V<br/>変用<br/>変用<br/>名<br/>細<br/>縦<br/>細<br/>縦<br/>の<br/>の<br/>の<br/>の<br/>の<br/>の<br/>の<br/>の<br/>の<br/>の<br/>の<br/>の<br/>の</td><td>Tiekky<br/>Telanges<br/>WAN_TRUNK<br/>WAN_TRUNK<br/>WAN_TRUNK<br/>(重致)<br/>定<br/>稱<br/>址類型<br/>路<br/>路遮罩</td><td>DSCP 標誌<br/>preserve<br/>preserve<br/>preserve<br/>RM<br/>SU<br/>192<br/>255</td><td>頁<br/>未該朝路位址傳王<br/>outgoing-interface<br/>outgoing-interface<br/>outgoing-interface<br/>outgoing-interface<br/>0<br/>10<br/>BNET<br/>2.168.10.0<br/>5.255.255.0</td><td>面: 14 4 1<br/>利宜な注意また<br/>の<br/>の<br/>の<br/>の</td><td></td></t<> | 4<br><b>J</b><br><b>R</b><br><b>R</b><br><b>R</b><br><b>R</b><br><b>R</b><br><b>R</b><br><b>R</b><br><b>R</b>                                                                                                    | 內達<br>lan1<br>dmz<br>wilan-1-1<br>至策略<br>lan1<br>異擇<br>erfa<br>nnel         | x<br>LAN1_SUBNET<br>LAN2_SUBNET<br>DMZ_SUBNET<br>any<br>各路由規<br>RM_10<br>CCE<br>0                                                                                                    | 目的 DSCP 代碼<br>any any<br>any any<br>any any<br>any any<br>[][]]                                                                                                    | 30 ♥ 毎頁<br>■33<br>any V<br>any V<br>any V<br>any V<br>変用<br>変用<br>名<br>細<br>縦<br>細<br>縦<br>の<br>の<br>の<br>の<br>の<br>の<br>の<br>の<br>の<br>の<br>の<br>の<br>の | Tiekky<br>Telanges<br>WAN_TRUNK<br>WAN_TRUNK<br>WAN_TRUNK<br>(重致)<br>定<br>稱<br>址類型<br>路<br>路遮罩        | DSCP 標誌<br>preserve<br>preserve<br>preserve<br>RM<br>SU<br>192<br>255  | 頁<br>未該朝路位址傳王<br>outgoing-interface<br>outgoing-interface<br>outgoing-interface<br>outgoing-interface<br>0<br>10<br>BNET<br>2.168.10.0<br>5.255.255.0              | 面: 14 4 1<br>利宜な注意また<br>の<br>の<br>の<br>の                                                                                                    |                                                                                                    |
| wite       (wite       (wite <t< td=""><td>4<br/>none<br/>none<br/>none<br/>none<br/>2<br/>設定<br/>建<br/>2<br/>位<br/>址<br/>1<br/>:<br/>1<br/>1<br/>1<br/>1<br/>1<br/>1<br/>1<br/>1<br/>1<br/>1<br/>1<br/>1<br/>1</td><td>内達<br/>lan1<br/>lan2<br/>dmz<br/>wilan-1-1<br/>ご策略<br/>lan1<br/>異擇<br/>erfa<br/>nnel</td><td>★第<br/>LAN1_SUBNET<br/>LAN2_SUBNET<br/>DMZ_SUBNET<br/>any<br/>AB路由規<br/>AB路由規<br/>CCE<br/>0<br/>國調課: ₽</td><td>目的 DSCP代碼<br/>any any<br/>any any<br/>any any<br/>any any<br/>IIII</td><td>30 V 每頁<br/>最務<br/>any V<br/>any V<br/>any V<br/>家用<br/>至用</td><td>ie ie ie ie ie ie ie ie ie ie ie ie ie i</td><td>DSCP 標誌<br/>preserve<br/>preserve<br/>preserve<br/>RM,<br/>SU<br/>192<br/>255</td><td>頁<br/>米菜利給位北纬王<br/>outgoing-interface<br/>outgoing-interface<br/>outgoing-interface<br/>utgoing-interface</td><td></td><td></td></t<>                                                                                                    | 4<br>none<br>none<br>none<br>none<br>2<br>設定<br>建<br>2<br>位<br>址<br>1<br>:<br>1<br>1<br>1<br>1<br>1<br>1<br>1<br>1<br>1<br>1<br>1<br>1<br>1                                                                                                    | 内達<br>lan1<br>lan2<br>dmz<br>wilan-1-1<br>ご策略<br>lan1<br>異擇<br>erfa<br>nnel | ★第<br>LAN1_SUBNET<br>LAN2_SUBNET<br>DMZ_SUBNET<br>any<br>AB路由規<br>AB路由規<br>CCE<br>0<br>國調課: ₽                                                                                                    | 目的 DSCP代碼<br>any any<br>any any<br>any any<br>any any<br>IIII                                                                                                    | 30 V 每頁<br>最務<br>any V<br>any V<br>any V<br>家用<br>至用                                                                                                    | ie ie ie ie ie ie ie ie ie ie ie ie ie i                                                              | DSCP 標誌<br>preserve<br>preserve<br>preserve<br>RM,<br>SU<br>192<br>255 | 頁<br>米菜利給位北纬王<br>outgoing-interface<br>outgoing-interface<br>outgoing-interface<br>utgoing-interface                                                               |                                                                                                    |                                                                                                    |
| with<br>with<br>with                                                                                                    | 4<br>none<br>none<br>none<br>none<br>2<br>設定<br>置<br>位<br>址<br>に<br>1<br>:<br>1<br>に<br>1<br>に<br>こ<br>に<br>こ<br>に<br>こ<br>に<br>こ<br>に<br>こ<br>こ<br>こ<br>こ<br>こ<br>こ<br>こ<br>こ<br>こ<br>こ<br>こ<br>こ<br>こ                                                                                                    | 內達<br>lan1<br>lan2<br>dmz<br>wian-1-1<br>三策略<br>lan1<br>異擇<br>erfa<br>nnel  | ★第<br>LAN1_SUBNET<br>LAN2_SUBNET<br>DM2_SUBNET<br>any<br>AB路由規<br>AB路由規<br>CCE<br>0<br>調譯:登                                                                                                    | 目的     DSCP 代碼       any     any       any     any       any     any       any     any       any     any       any     any       any     any       any     any                                                                         | 30 V 每頁<br>副務<br>any V<br>any V<br>any V<br>要用<br>至用                                                                                                    | Teakew<br>Teares<br>WAN_TRUNK<br>WAN_TRUNK<br>WAN_TRUNK<br>(重設)<br>定<br>和<br>批類型<br>路<br>路遮罩          | DSCP 標誌<br>preserve<br>preserve<br>preserve<br>RIM,<br>SU<br>192       | 頁<br>米源刻路位址纬王<br>outgoing-interface<br>outgoing-interface<br>outgoing-interface<br>outgoing-interface<br>10<br>BNET<br>2.168.10.0<br>5.255.255.0                   | 面:       1         創算監控式         0         0         0         0         0         0         0         0         0         0         0         0         0         0         0         0         0         0         0         0         0         0         0         0         0         0         0         0         0         0         0         0         0         0         0         0         0         0         0         0         0         0         0         0         0         0         0         0         0         0         0         0         0         0     < |                                                                                                    |
| ★ A 使用者<br>1 any<br>2 any<br>3 any<br>4 any<br>4 any<br>4 any<br>5 P 内<br>2 D 内<br>8 日<br>5 目<br>6 類<br>7 面<br>7 面<br>8 Tanc<br>5 Tanc<br>5 Tanc                                                                                                    | 4<br>none<br>none<br>no | 內達<br>lan1<br>dmz<br>wlan-1-1<br>三策略<br>lan1<br>異擇<br>erfa<br>nnel<br>立址    | ★婆<br>LAN1_SUBNET<br>LAN2_SUBNET<br>DM2_SUBNET<br>any<br>AB路由規<br>AB路由規<br>CCE<br>0<br>幅譯: 差                                                                                                    | 目的     DSCP 代碼       any     any       any     any       any     any       any     any       any     any       any     any       any     any       any     any       any     any       any     any       any     any       any     any | 30 V 每頁<br>副数<br>any V<br>any V<br>any V<br>any V<br>不同<br>一<br>一<br>一<br>一<br>一<br>一<br>一<br>一<br>一<br>一<br>一<br>一<br>一                                 | Teakest<br>Tearest<br>WAN_TRUNK<br>WAN_TRUNK<br>WAN_TRUNK<br>(重設)<br>定<br>箱<br>址類型<br>路<br>路速罩        | DSCP 標誌<br>preserve<br>preserve<br>preserve<br>RM<br>SU<br>192<br>255  | 頁<br>来源刻路位址傳王<br>outgoing-interface<br>outgoing-interface<br>outgoing-interface<br>outgoing-interface<br>10<br>BNET<br>2.168.10.0<br>5.255.255.0                   |                                                                                                    |                                                                                                    |
| ★ C ##################################                                                                                                    | 4<br><b>b</b><br><b>b</b><br><b>b</b><br><b>b</b><br><b>b</b><br><b>b</b><br><b>c</b><br><b>c</b><br><b>c</b><br><b>c</b><br><b>c</b><br><b>c</b><br><b>c</b><br><b>c</b>                                                                                                    | 內達<br>lan1<br>dmz<br>wlan-1-1<br>三策略<br>lan1<br>異擇<br>erfa<br>nnel<br>立址回   | ★婆<br>LAN1_SUBNET<br>LAN2_SUBNET<br>DMZ_SUBNET<br>any<br>AB路由規<br>AB路由規<br>C<br>B<br>CCE<br>0<br>ICCE<br>0<br>IECE<br>0<br>IECE<br>10<br>IECE<br>10<br>IE<br>10<br>IECE<br>10<br>IECE<br>10<br>IECE<br>10<br>IE<br>IE<br>10<br>IE<br>10<br>IE<br>10 | 目的 DSCP代码<br>any any any any any any any any any any                                                                                                    | 30 V 第頁<br>副数<br>any V<br>any V<br>any V<br>any V<br>不同<br>不同<br>不同<br>不同<br>不同<br>不同<br>不同<br>不同<br>不同<br>不同                                            | Telefelel<br>Telefelel<br>WAN_TRUNK<br>WAN_TRUNK<br>WAN_TRUNK<br>(重致)<br>定<br>稱<br>始遠罩<br>定           | DSCP 標誌<br>preserve<br>preserve<br>preserve<br>RM<br>SU<br>192<br>255  | 頁<br><b>米穿到的位址特王</b><br>outgoing-interface<br>outgoing-interface<br>outgoing-interface<br>outgoing-interface<br>0<br>10<br>BNET<br>2.168.10.0<br>5.255.255.0<br>確定 |                                                                                                    |                                                                                                    |

4 類型: interface 介面: tunnel0
5 來源網路位址轉譯: 選擇 none

名稱 RM\_11 位址類型 SUBNET ✓ 網路 192.168.1.0 網路遮罩 255.255.255.0 確定 取消 按下<mark>团</mark> 新增規則

Version 1.0

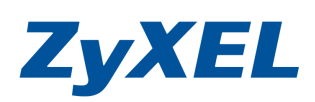

| 静定        |                      |
|-----------|----------------------|
|           | (可省略)                |
| 標準        |                      |
| 使用者       | any 2                |
| 2325      | Interface / lan1 & W |
| 不够过程      |                      |
| DSCP 代碼   |                      |
| 排程        | none                 |
| 服務        | any                  |
| 국 요명ol    |                      |
| 1 10   推動 |                      |
| 類型        | Interface 💌          |
| 介面        | tunnel0 💌            |
| DSCP 標誌   |                      |
| DSCP 標誌   | preserve 🔽           |
| 位计算子      | <b>6</b>             |
|           |                      |
| 來源網路位址轉譯  | none 💌               |
| 視見控制      |                      |
|           |                      |
| 最大頻寬      | 0 Kbps               |
| 頻寬優先權     | (1-7,1 爲最高優先櫂)       |
| 最大頻寬使用    | /   • 按下 <b>確定</b>   |
|           |                      |
|           | 「雌疋」「取消」             |